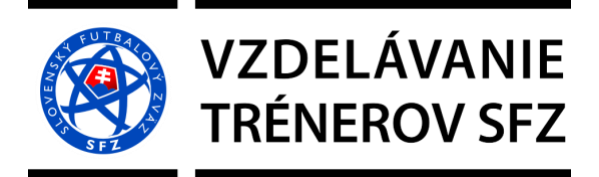

## AKO POSTUPOVAŤ, AK SA CHCETE PRIHLÁSIŤ NA ŠKOLENIE ALEBO SEMINÁR TRÉNEROV

Vážení kolegovia,

### od 1.1.2019 je možné sa prihlasovať na vzdelávacie aktivity SFZ len elektronicky!

Prihlásiť sa môžete cez web prostredníctvom prehliadačov

#### **GOOGLE CHROME a SAFARI.**

Podľa dostupných informácií ostatné prehliadače nepúšťajú pri kroku platba ďalej!

Postup:

1. krok ZAREGISTRUJETE SA NA <a href="https://my.sportnet.online/">https://my.sportnet.online/</a>

| Valotzoral                                                                                                    | i my.sp                                                                     | ortnet.online                                                                                              | 6               | • • • + |
|----------------------------------------------------------------------------------------------------|-----------------------------------------------------------------------------|----------------------------------------------------------------------------------------------------|-----------------|---------|
| Správa osobného športového konta a rozcestnik aplikácii.   Aplikácia My.sportnet.online od Vás požaduje:<br>profile.profile.jssf,messages   Prihasovacie meno   Hesio   Zabudil ste hesio?   Nemáte účet? Vytvorte si hol            |                                                                             |                                                                                                    |                 |         |
| Správa osobného športového konta a rozcestnik aplikácií.   Aplikácia My.sportnet.online od Vás požaduje:<br>profile_issf,messages   Prihlasovacie meno   Hesio   Zabudli ste hesio?   Nemáte účet? Vytvorte si hot   V Autorizovať   |                                                                             |                                                                                                    |                 |         |
| Správa osobného športového konta a rozcestník aplikácií.   Aplikácia My.sportnet.online od Vás požaduje:<br>profile_issf,messages   Prihlasovacie meno   Heslo   Zabudil ste heslo?   V Autorizovať     Yenáte účet? Vytvorte si hol |                                                                             |                                                                                                    |                 |         |
| Správa osobného športového konta a rozcestník aplikácií.   Aplikácia My.sportnet.online od Vás požaduje:<br>profile_josf,messages   Prihlasovacie meno   Heslo   Zabudil ste heslo?   Nemáte účet? Vytvorte si hol   V Attorizovať   |                                                                             |                                                                                                    |                 |         |
| Hesio       Zabudli ste hesio?       V Autorizovať       X Späť                                                                                                    | Správa osobného športové<br>Aplikácia <b>My.sportnet</b><br>profile,profile | DORTINET<br>IN E<br>ho konta a rozcestník aplikácií.<br><b>Conline</b> od Vás požaduje:<br>e_issf,messages |                 |         |
| Zabudii ste hesio? Nemáte účet? Vytvorte si ho!<br>✓ Autorizovať X Späť                                                                                                    | Heslo                                                                       |                                                                                                    |                 |         |
| Zabudii ste hesio? Nemáte účet? Vytvorte si hol                                                                                                    |                                                                             |                                                                                                    |                 |         |
| ✓ Autorizovať × Späť                                                                                                    | Zabudli ste heslo?                                                          | Nemáte účet? Vytvorte si ho!                                                                               |                 |         |
|                                                                                                    | Autorizovať                                                                 | X Spař                                                                                                    |                 |         |
| <b>VYTVORTE SI ÚČET</b>                                                                                                    |                                                                             |                                                                                                    | VYTVORTE SI ÚČE | т       |
|                                                                                                    |                                                                             |                                                                                                    |                 |         |
|                                                                                                    |                                                                             |                                                                                                    |                 |         |
|                                                                                                    |                                                                             |                                                                                                    |                 |         |

# VZDELÁVANIE TRÉNEROV SFZ

|            | 📾 my.sportnet.online                                                    | Ċ | • • • +                                                |
|------------|-------------------------------------------------------------------------|---|--------------------------------------------------------|
| VYPLŇTE    | Registrácia<br>Meno*<br>Priezvisko *<br>Email *<br>Prihlasovacie meno * |   |                                                        |
|            | DD.MM.YYYY<br>Telefón<br>Heslo *                                        |   | PRIHLASOVACIE MENO<br>a HESLO<br>si <b>ZAPAMÄTAJTE</b> |
| ZAŠKRTNITE | Súhlasím so zmluvnými podmienkami sportnet.online *                     |   |                                                        |
| POTVRĎTE   |                                                                         |   |                                                        |

- 2. zapamätajte si (poznačte si) prihlasovacie meno a heslo
- 3. prihlášku online prihlášku nájdete na stránke: https://ticketing.futbalsfz.sk

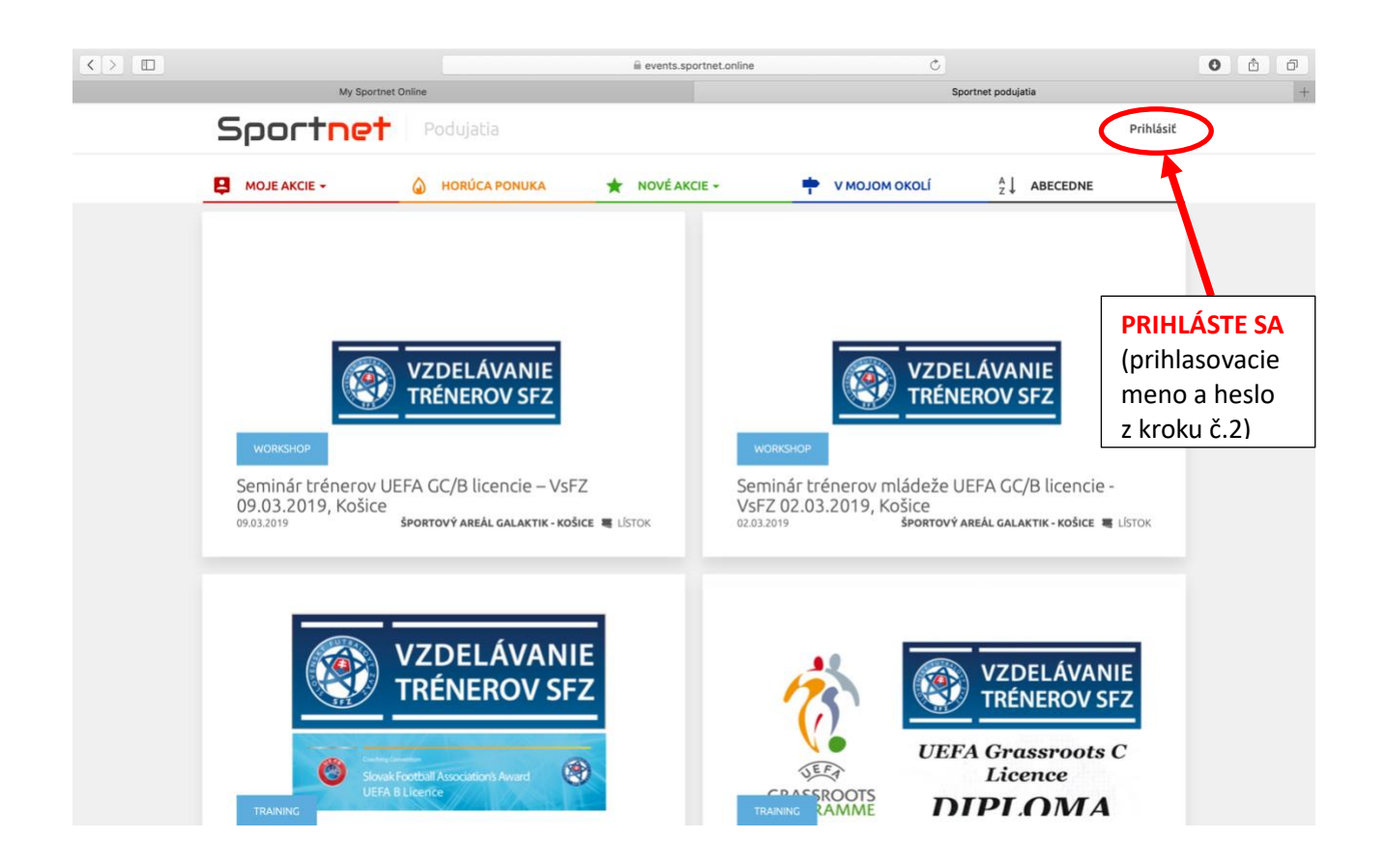

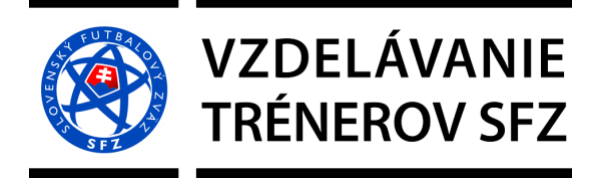

4. vypíšte prihlasovacie meno a heslo – PRIHLÁSTE SA!

| $\langle \rangle$  | i my.spo                                                                      | ortnet.online                                                          | Ċ                  | 0 | đ |
|--------------------|-------------------------------------------------------------------------------|------------------------------------------------------------------------|--------------------|---|---|
| My Sportnet Online |                                                                               |                                                                        | My Sportnet Online |   | + |
|                    |                                                                               |                                                                        |                    |   |   |
|                    | Aplikácia Ticketir<br>pr<br>Prihlasovacie meno<br>Heslo<br>Zabudli ste heslo? | ng od Vás požaduje:<br>ofile<br>Nemáte účet? Vytvorte si ho!<br>X Späť |                    |   |   |
|                    |                                                                               | DRTNET                                                                 |                    |   |   |
|                    |                                                                               |                                                                        |                    |   |   |

5. po prihlásení si vyberte vzdelávaciu akciu

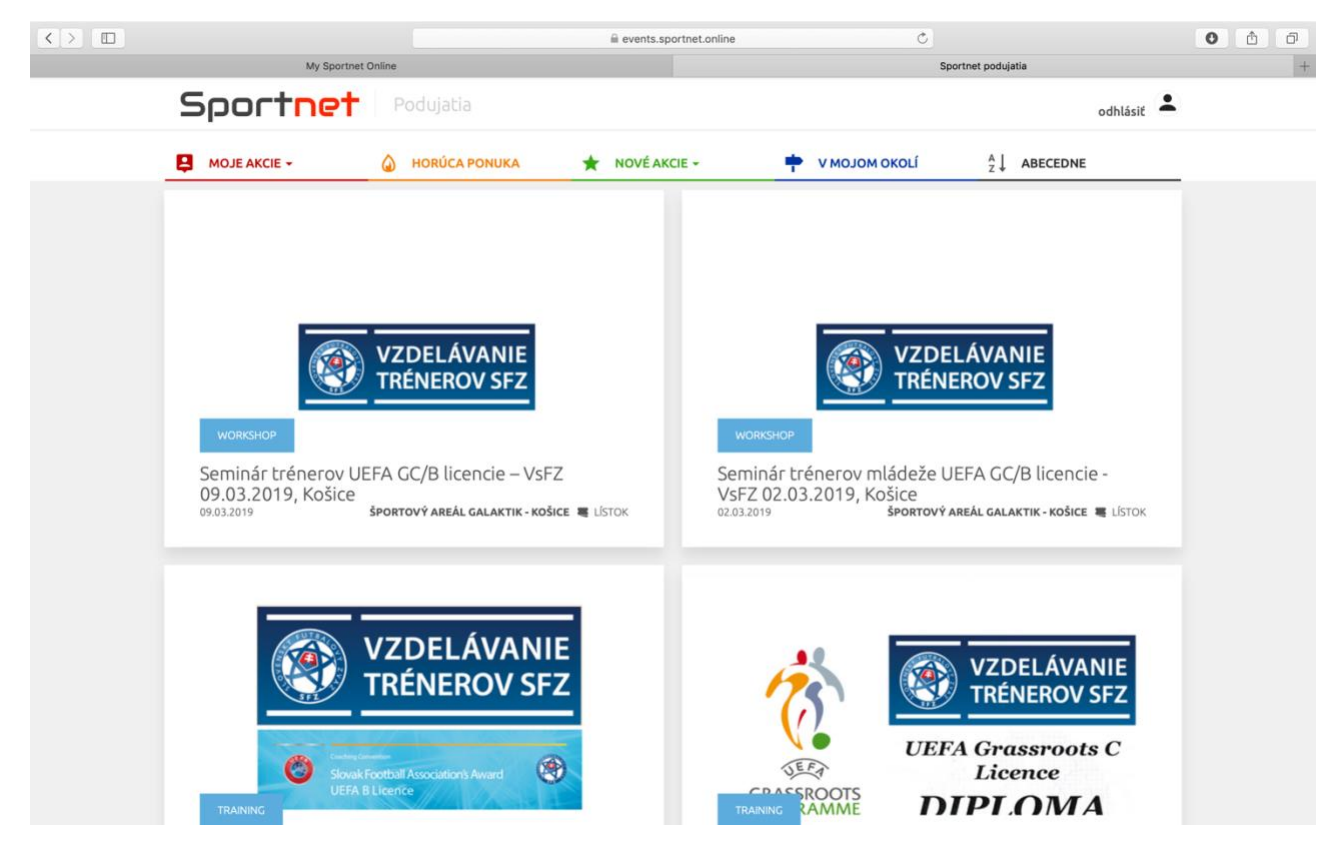

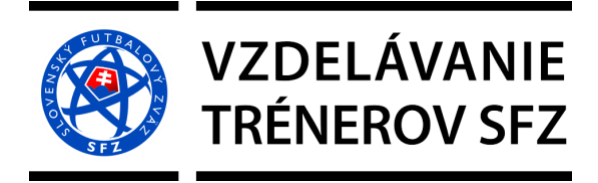

6. potvrďte KÚPIŤ

| < >   | My Sport                                                                                                    | tnet Online                                                                                                    | iii events.sportnet.online                                                                                                    | Ċ                                                                                                    | Sportnet podujatia                                                                                                    |                                  |
|-------|----------------------------------------------------------------------------------------------------|----------------------------------------------------------------------------------------------------|----------------------------------------------------------------------------------------------------|----------------------------------------------------------------------------------------------------|----------------------------------------------------------------------------------------------------|----------------------------------|
|       | Sportnet                                                                                                    | Podujatia                                                                                                    |                                                                                                    |                                                                                                    | odh                                                                                                    | lásiť                            |
|       | MOJE AKCIE -                                                                                                    | HORÚCA PONUKA                                                                                                    | NOVÉ AKCIE -                                                                                                    |                                                                                                    | <sup>A</sup> <sub>Z</sub> ↓ ABECEDNE                                                                                                   |                                  |
|       | ŠKOLENIE TRÉN                                                                                                    | NEROV UEFA GRASS                                                                                                    | ROOTS C LICENCIE 2                                                                                                    | 019 – Košice                                                                                                    | ŠKOLENIE<br>TRÉNEROV UEI<br>GRASSROOTS (<br>LICENCIE 2019<br>Košice                                                                    | FA<br>C                          |
|       |                                                                                                    |                                                                                                    |                                                                                                    |                                                                                                    | Kúpiť                                                                                                    |                                  |
|       |                                                                                                    |                                                                                                    |                                                                                                    |                                                                                                    |                                                                                                    | ZAKÚPTE SI<br>LÍSTOK<br>NA AKCIU |
|       |                                                                                                    |                                                                                                    |                                                                                                    |                                                                                                    |                                                                                                    |                                  |
|       |                                                                                                    |                                                                                                    |                                                                                                    |                                                                                                    |                                                                                                    |                                  |
| 7 00  | 🗑 🧭 🕵 📕                                                                                                    | 25 🚺 🔃 👪 (                                                                                                    | ا 🏹 🔜 🧟 🏀                                                                                                    | 7 🕢 ও 🕼                                                                                                    | ) 📫 🚺 📴                                                                                                    | <b>i</b>                         |
| 7. po | ) 🍘 🧭 🛸 📕<br>otvrďte ZAKÚPI                                                                                                    | 25 🚺 🔃 🐝 (<br>Ť                                                                                                    | 8 💭 💽 🛐 👬                                                                                                    | - T 🕡 🐣 🕻                                                                                                    |                                                                                                    | • • •                            |
| € ©   | otvrďte ZAKÚPI<br>Sportnet                                                                                                    | T<br>tret Online<br>Podujatia                                                                                                    | n events.sportnet.online                                                                                                    | - T 🕢 🕹 🚺                                                                                                    | Sportnet podujatie                                                                                                    | idisit 👗                         |
| 7. po | otvrďte ZAKÚPI<br>Ny spor<br>Sportne<br>Moje AKCIE -                                                                                                    | T<br>T<br>T<br>T<br>T<br>T<br>T<br>T<br>T<br>T<br>T<br>T<br>T<br>T                                                                                                    | ❀ events.sportnet.online                                                                                                    | • VMOJOM OKOLÍ                                                                                                    | Sportnet podujatia                                                                                                    | Niást                            |
| 7. po | O Sportnet<br>Sportnet<br>Skolenie trén                                                                                                    | <ul> <li>Image: The second second secon</li></ul> | <ul> <li>❀ events.sportnet.online</li> <li>ŵ events.sportnet.online</li> <li>wové akcie -</li> <li>SROOTS C LICENCIE 2</li> </ul>                                                                                              | <ul> <li>С</li> <li>С</li></ul> | Sportnet podujatia<br>d<br>d<br>d<br>d<br>d<br>kolenie                                                                                 | Idásit                           |
| 7. po | Image: Sport of the second second | Text Online Podujatia Podujatia HORÚCA PONUKA NEROV UEFA GRASS                                                                                                    | <ul> <li>              € events.sportnet.online      </li> <li>             events.sportnet.online         </li> <li>             events.sportnet.online         </li> <li>             ROOTS C LICENCIE 2         </li> </ul> | С<br>С<br>С<br>С<br>С<br>С<br>С<br>С<br>С<br>С<br>С<br>С<br>С<br>С                                                                                                    | Sportmet podujatia<br>Sportmet podujatia<br>dh<br><u>A</u><br>ABECEDNE<br>kolennie<br>skolennie<br>skolennie<br>skolennie              |                                  |
| F. po | Image: Sport net         Image: Sport net                                                                                                    | Tret Online                                                                                                    | <ul> <li>€ events.sportnet.online</li> <li></li></ul>                                                                                                    | Т                                                                                                    | Sportnet podujatia<br>Sportnet podujatia<br>odh<br><u>2</u> ABECEDNE<br>kolenie<br>Kolenie<br>Kolesie<br>Kolesie<br>kolesie            | Alásit                           |
| 7. po | Image: Sector         Image: Sector         Image: Sector         Image: Sector         Sektor         Zasadačka.1                                                                                                    | <ul> <li>Image: Solution of the solution of the solution</li></ul>  | <ul> <li>€ events.sportnet.online</li> <li>ê events.sportnet.online</li> <li>★ NOVÉ AKCIE -</li> <li>GROOTS C LICENCIE 2</li> <li>Dosta</li> <li>23 /</li> </ul>                                                               | С<br>С<br>С<br>С<br>С<br>С<br>С<br>С<br>С<br>С<br>С<br>С<br>С<br>С                                                                                                    | Sportnet podujatis<br>Sportnet podujatis<br>odh<br><u>2</u> ABECEDNE<br>kolenie<br>Kolenie<br>Kolenie<br>Kolenie<br>Kolenie<br>Kolenie |                                  |

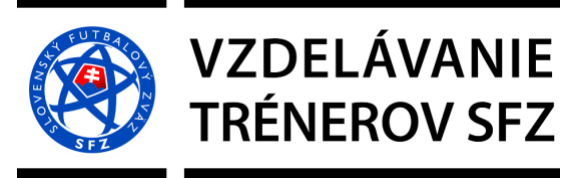

8. vyberte počet miest – potvrďte REZERVOVAŤ

|                                                             |                   | events.sportnet.online                           | Ċ                                                              | 0 6 0 |
|-------------------------------------------------------------|-------------------|--------------------------------------------------|----------------------------------------------------------------|-------|
| My Sportne                                                  | t Online          | _                                                | Sportnet podujatia                                             | 1     |
| Sportnet                                                    |                   |                                                  | odhlásiť                                                       | d.    |
| MOJE AKCIE +                                                | HORÚCA PONUKA     | \star NOVÉ AKCIE - 📫 V                           | MOJOM OKOLÍ <sup>A</sup> Z ABECEDNE                            | _     |
| ŠKOLENIE TRÉNE                                              | EROV UEFA GRAS    | SSROOTS C LICENCIE 2019 – I                      | Košice Školenie                                                |       |
| Vychodoslovenský futbalový zväz , K<br>22. marec 2019 16:00 | iašice, Slovensko |                                                  | <b>4% listky vypredané</b><br>Do udelosti ostáva <b>25 del</b> |       |
| Sektor                                                      | Cena              | Vyberte počet miest                              | Akcia                                                          |       |
| Zasadačka.1                                                 | 100,00            | Miesta Vám budú zarezervované na niekoľko minút. | π ζακύριτ                                                      |       |
|                                                             |                   | Zrušiť Rezervovať                                |                                                                |       |
|                                                             |                   |                                                  |                                                                |       |
|                                                             |                   |                                                  |                                                                |       |

10. lístok budete mať rezervovaný 15 min., t. j. do 15 minút musíte zrealizovať ďalšie kroky (transakciu)

|                                                      | events.sportnet.online                            | Ċ                                                                                     | 0 ô 0                          |
|------------------------------------------------------|---------------------------------------------------|---------------------------------------------------------------------------------------|--------------------------------|
| Sportnet Por                                         | dujatia                                           | Sportnet podujatia                                                                    | odhlásiť                       |
| 14m 50:                                              | Vaše lístky máte rezervované do úplneho zaplatení | ia ešte :                                                                             | GP Košik                       |
|                                                      |                                                   | Váš košík                                                                             |                                |
| vyznačený čas<br>rezervácie lístka<br>(max. 15 min.) |                                                   | ŠKOLENIE TRÉNEROV<br>GRASSROOTS C LICEI<br>Košice<br>Počet: 1 ks<br>Cena: 100,00 €/ks | VUEFA<br>NCIE 2019 –<br>×      |
|                                                      |                                                   | Cena za položky<br>Doručenie<br>Celková cena                                          | 100,00 €<br>0,00 €<br>100,00 € |
|                                                      |                                                   | spăt potvrďte                                                                         | okračovať                      |
|                                                      |                                                   | POKRAČOVAŤ                                                                            |                                |

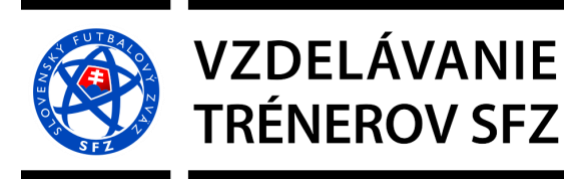

11. vyplňte všetky požadované údaje (telefón + fakturačnú adresu) a potvrďte ZAKÚPIŤ

|                                                                             |                  | events.sportnet.online                                               | C                                                                                                    | 0 1         |
|-----------------------------------------------------------------------------|------------------|----------------------------------------------------------------------|----------------------------------------------------------------------------------------------------|-------------|
| My Sportnet C                                                               | nline<br>14m 23s |                                                                      | Sportnet podujatia                                                                                     | +           |
| Adresa doručenia                                                            |                  | Spôsob doručenia                                                     | Váš košík                                                                                              |             |
| Meno<br>Peter<br>Priezvisko<br>Szénay<br>Email<br>peter.szenay@futbal5fz.sk |                  | <ul> <li>✓ E-mail</li> <li>✓ Portåi</li> <li>Apple Wallet</li> </ul> | ŠKOLENIE TRÉNEROV UEFA<br>GRASSROOTS C LICENCIE 2019 –<br>Košice ⊮<br>Počet: 1 ks<br>Cena: 100,00 €/ks |             |
| Telefón                                                                     |                  | Platba                                                               | Cena za položky         100,00           Doručenie         0,00           Celková cena         100,00  | e<br>e<br>e |
| Fakturačná adresa                                                           |                  | 🧭 Kartou                                                             | <b>Β</b> ΖΑΚÚΡΙŤ                                                                                       |             |
| utica<br>Krupinská                                                          | číslo<br>10      |                                                                      |                                                                                                    |             |
| Mesto<br>Košice                                                             | psč<br>04001     | vyplňte požadované ú                                                 | daje potvrďte Z                                                                                        | AKÚPIŤ      |
| <del>Štát</del><br>Slovensko                                                |                  |                                                                      |                                                                                                    |             |
| Doručenie na inú adresu                                                     |                  | J                                                                    |                                                                                                    |             |
|                                                                             |                  |                                                                      |                                                                                                    |             |

12. vyplňte číslo vašej karty, platnosť karty, overovací kód + stlačte zaplatiť

| $\langle \rangle$ |                                          | 🚔 3dsecure.gpwebpay.com                                          | Ċ                                                                                                    | 0 1 0 |
|-------------------|------------------------------------------|------------------------------------------------------------------|----------------------------------------------------------------------------------------------------|-------|
|                   | My Sportnet Online                       |                                                                  | Platobná brána 3D Secure                                                                                | +     |
|                   | Späť do e-shopu?                         | GP) webpay                                                       | Slovak [sk]                                                                                             |       |
|                   | V spoluprad s  SLOVENSKÁ                 | Platobná brána 3D Secure                                         |                                                                                                    |       |
|                   | Platba kartou                            | Bezpečná platba kartou                                           | Zhrnutie vašej platby                                                                                   |       |
|                   |                                          | Umožňuje veša karta platby na internete?                         | Obchodnik<br>SFZ Markeling, s. r. o.<br>Tomášikova 30C<br>821 01 – Bartalava (SK)<br>eshop.futbalsfz.sk |       |
| vypinte           |                                          | Číslo vašej karty: Platnosť karty do: 01 ¥ / 19 ¥ Overovací kód: | Čislo platby #101930                                                                                    |       |
|                   |                                          | Zaplatiť                                                         | Celkovo                                                                                                 |       |
|                   |                                          |                                                                  | Mastercard. Verified by<br>SecureCode V/SA                                                              |       |
|                   | Powered by <u>Global Payments Europe</u> | potvrdte ZAPLAIII                                                | Ako to funguje2   Zásady bezpečnej platby kartou                                                        |       |
|                   |                                          |                                                                  |                                                                                                    |       |

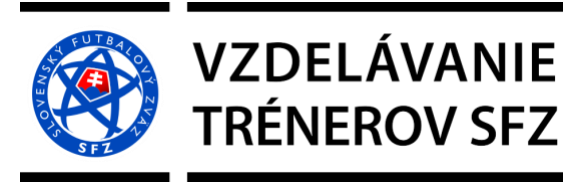

#### 13. vaše akcie budú zverejnené v časti MOJE AKCIE

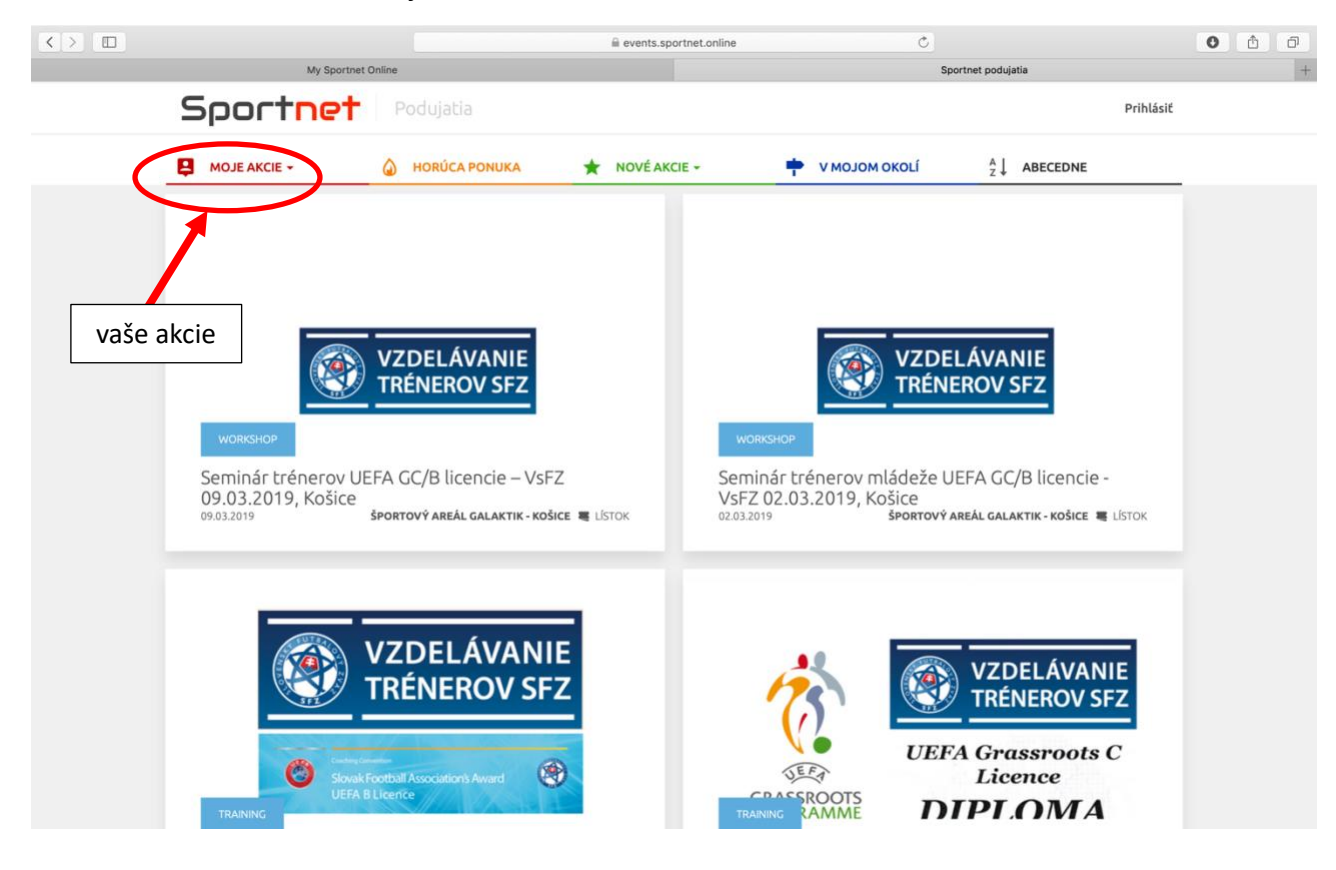